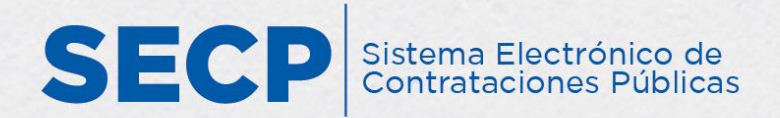

# INSTRUCTIVO PARA LA EXTRACCIÓN DEL ENLACE A LOS PROCESOS DE COMPRAS

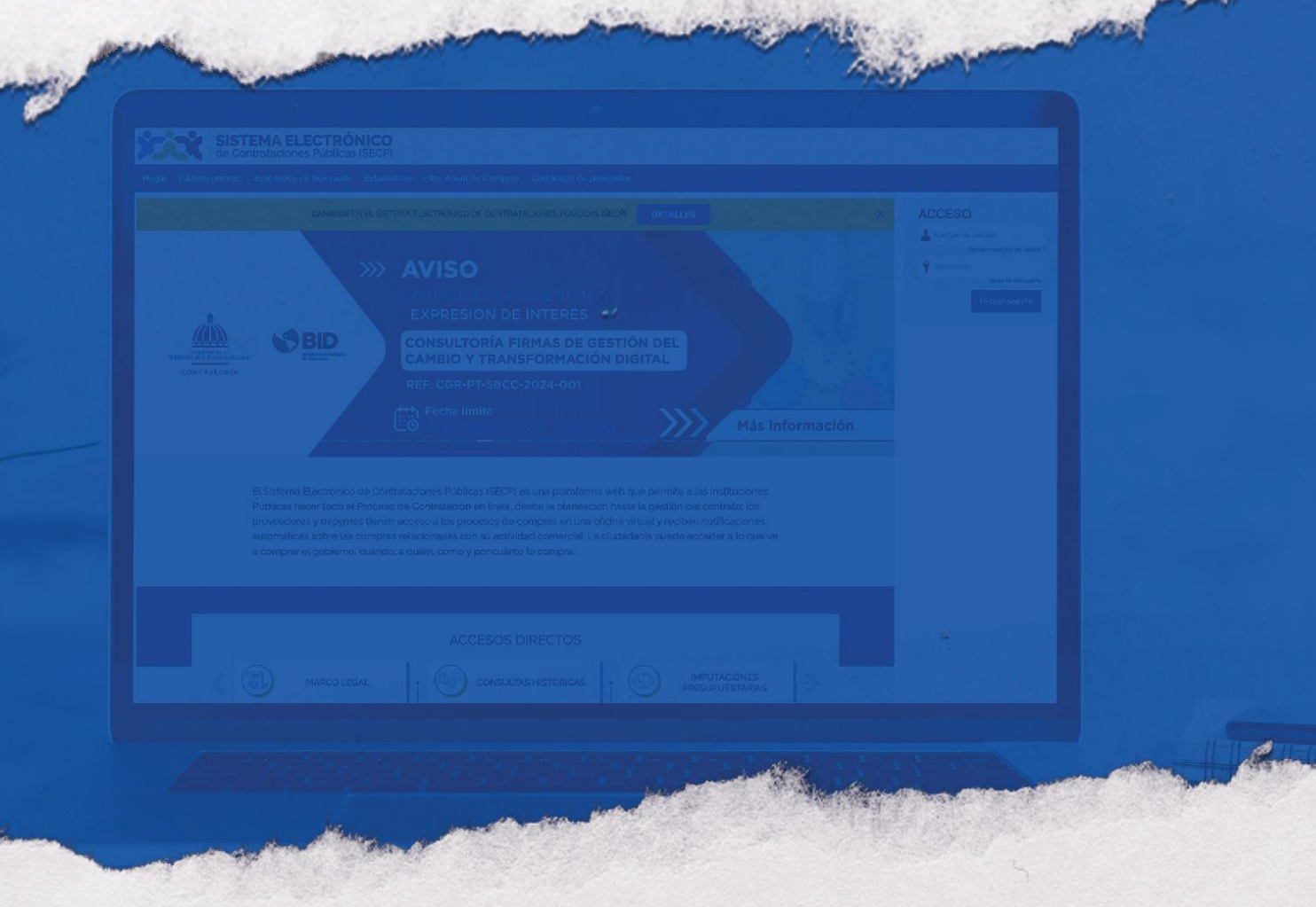

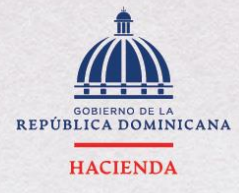

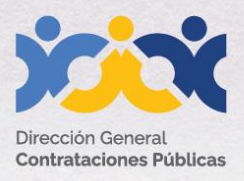

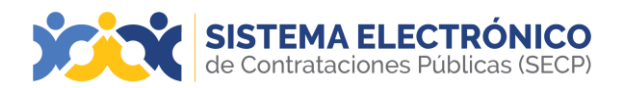

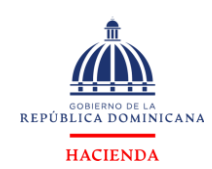

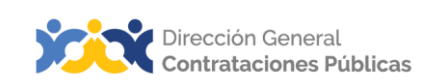

| Información del<br>documento |                                                                                                    |  |  |  |  |  |
|------------------------------|----------------------------------------------------------------------------------------------------|--|--|--|--|--|
| Título                       | Instructivo para la extracción del enlace de vista pública<br>de los procesos de compras desde el Sistema Electrónico<br>de Contrataciones Públicas (SECP).                                                                                                    |  |  |  |  |  |
| Descripción                  | Pasos a seguir para la extracción del enlace de los procesos de<br>compras desde la vista pública del Sistema Electrónico de<br>Contrataciones Públicas (SECP).                                                                                                    |  |  |  |  |  |
| Palabras Clave               | Enlace - Vista Pública - Procesos de Compras<br>Sistema Electrónico de Contrataciones Publicas (SECP).                                                                                                    |  |  |  |  |  |
| Fecha de Creación            | 09 de septiembre de 2019                                                                                                    |  |  |  |  |  |
| Audiencia                    | <ul> <li>Unidades de Compras y Contrataciones del SNCCP</li> <li>Proveedores del Estado</li> <li>Ciudadanos</li> <li>Órganos rectores</li> <li>Departamento de Asistencia al Usuario (Dirección General de</li> <li>Contrataciones Públicas)</li> <li>Departamento de Habilitación (Dirección General de</li> <li>Contrataciones Públicas)</li> </ul> |  |  |  |  |  |

| Historial de revisiones |         |                                           |                                                       |  |  |  |  |
|-------------------------|---------|-------------------------------------------|-------------------------------------------------------|--|--|--|--|
| Fecha                   | Versión | Autor                                     | Notas                                                 |  |  |  |  |
| 22 de abril 2020        | 1.0     | Departamento de<br>Habilitación del SNCCP |                                                       |  |  |  |  |
| 27 de mayo 2020         | 2.0     | Departamento de<br>Habilitación del SNCCP | Actualización de<br>formato e información             |  |  |  |  |
| 04 de junio 2020        | 2.1     | Departamento de<br>Habilitación del SNCCP | Actualización<br>metodología<br>enseñanza-aprendizaje |  |  |  |  |
| 28 de junio 2020        | 2.2     | Dirección de Fomento<br>(MT)              | Conceptualizaci<br>ón y textos                        |  |  |  |  |
| 19 de septiembre 2024   | 2.3     | Departamento de<br>Capacitación           | Actualización de<br>formato e<br>información          |  |  |  |  |

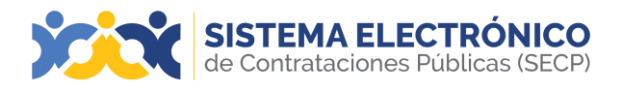

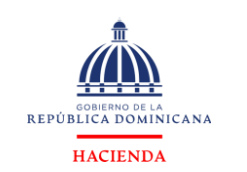

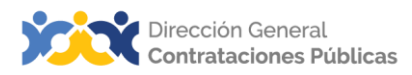

## ÍNDICE

| PRESENTACIÓN                                                 | 5  |
|--------------------------------------------------------------|----|
| 1. EXTRACCIÓN DEL ENLACE A PROCESOS DESDE MICROSOFT EDGE     | 6  |
| 2. EXTRACCIÓN DEL ENLACE A PROCESOS DESDE GOOGLE CHROME      | 10 |
| 3. PASOS PARA DESCARGAR PROCEDIMIENTO DESDE LA VISTA PÚBLICA | 14 |
| RESUMEN                                                      | 16 |
| EJERCICIO DE AUTOEVALUACIÓN                                  | 17 |
| GLOSARIO                                                     | 18 |
| REFERENCIAS BIBLIOGRÁFICAS                                   | 20 |
| ¡IMPORTANTE!                                                 | 21 |

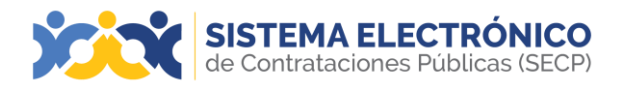

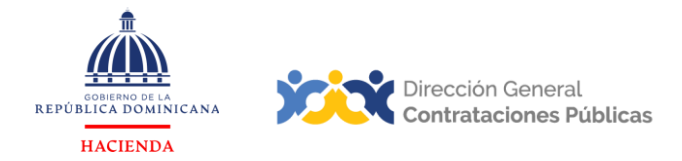

#### PRESENTACIÓN

Cumpliendo con la metodología de publicación de procesos de compras en los portales institucionales, el Sistema Electrónico de Contrataciones Publicas (SECP) incluye la funcionalidad de generar un enlace público por procesos de compras.

El objetivo del presente documento es mostrar los pasos a agotar para lograr la extracción delenlace referido, en los navegadores Microsoft Edge y Google Chrome.

Como instrucciones de uso, recomendamos la lectura y análisis de la información y de las pantallas aportadas a modo de ejemplo y guía. Además, hemos incluido un glosario con el quepodrá aclarar y conocer la terminología propia de la plataforma de compras y contrataciones.

Al final del documento, reservamos un espacio donde puede asentar anotaciones sobre su interpretación referente a los temas tratados, o cualquier particular que requiera profundizar.

Si persisten dudas al finalizar la consulta, le invitamos a contactar al Departamento de Asistencia al Usuario de la Dirección General de Contrataciones Públicas, Órgano Rector del SNCCP o enviar una solicitud de capacitación en el Sistema Electrónico de Contrataciones Públicas (SECP), al Departamento de Capacitación. (Ver contactos al cierre de este documento).

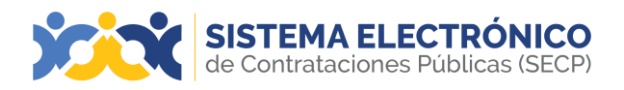

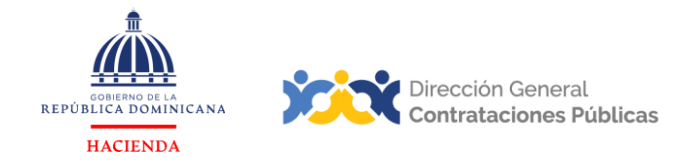

### 1. EXTRACCIÓN DEL ENLACE A PROCESOS DESDE MICROSOFT EDGE

Este apartado se refiere a los pasos y requisitos para generar el enlace de los procesos desde el Sistema Electrónico de Contrataciones Públicas (SECP) del Sistema Nacional de Compras y Contrataciones Públicas (SNCCP), administrado por la Dirección General de Contrataciones Públicas (DGCP), desde el navegador **Microsoft Edge.** Por tanto, el dominio de este permitirá al usuario consultar procesos desde la vista pública, generar y visualizar los enlaces de manera exitosa a través del navegador referido.

Al ingresar a la dirección <u>https://comunidad.comprasdominicana.gob.do/STS/DGCP/Login.aspx</u>, visualizará la página de inicio o vista pública del Sistema Electrónico de Contrataciones Públicas (SECP). Acto seguido, deberá pulsar la opción **Buscar Proceso de Compras / Búsqueda de solicitudes.** 

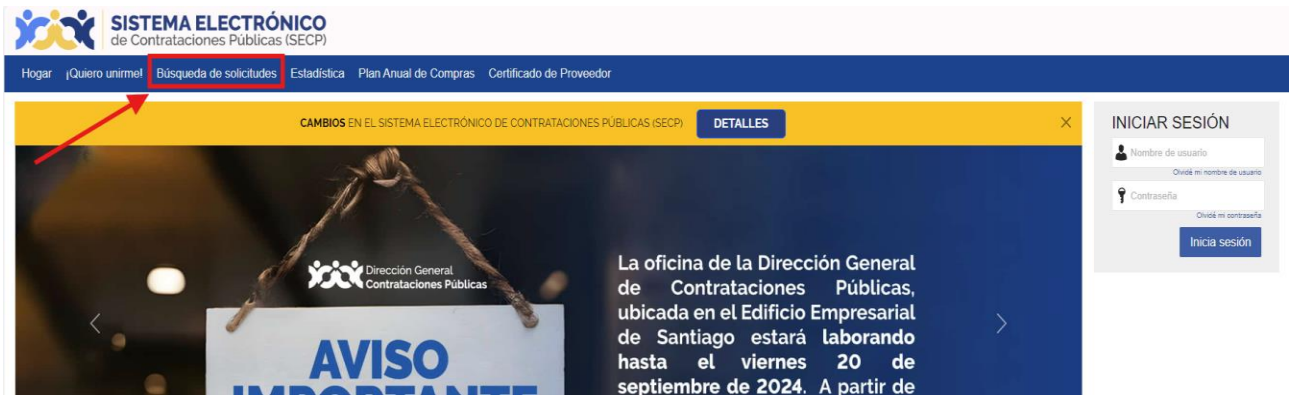

Ejemplo: Buscar proceso de compra

A continuación, deberá seleccionar el proceso deseado y pulsar el botón Detalle:

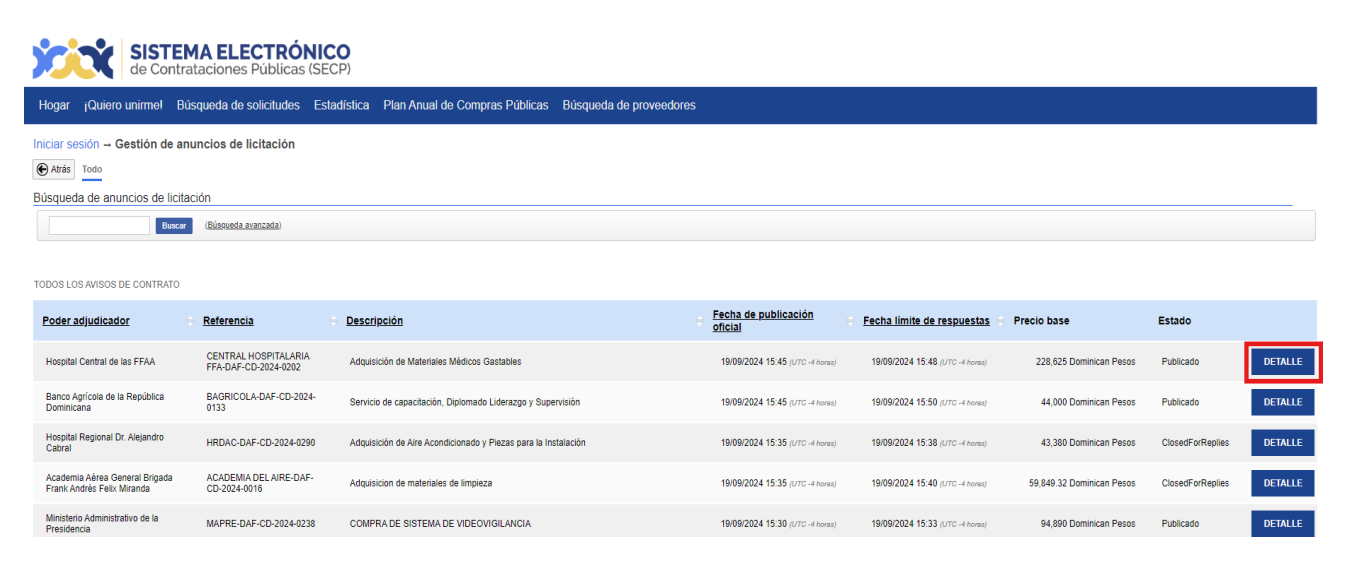

Ejemplo: Buscar proceso de compra

Página 6 de 24

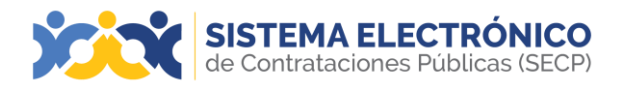

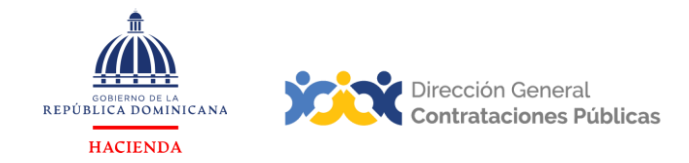

Cerrar Imprimir Descargar procedimiento Acceder a la oportunidad

## Luego de pulsar la opción **Detalle**, se desplegará una ventana emergente con la información del proceso seleccionado.

| INFORMACIÓN DEL PROCEDIMIENTO           |                                                                                                    |
|-----------------------------------------|----------------------------------------------------------------------------------------------------|
| Información                             |                                                                                                    |
| Información general                     |                                                                                                    |
|                                         |                                                                                                    |
| HOSPITAL PEDIATRICO DR. HUGO DE MENDOZA |                                                                                                    |
| Precio estimado total:                  | 234,000 Pesos Dominicanos                                                                              |
| Referencia del procedimiento            | HPDHG-DAF-CD-2024-0532                                                                                 |
| Título:                                 | COMPRA DE GALLETAS DE SODA                                                                             |
| Fase:                                   | Presentación de ofertas                                                                                |
| Estado                                  | Proceso publicado                                                                                      |
| Descripción:                            | COMPRA DE GALLETAS DE SODA                                                                             |
| Tipo de procedimiento                   | Compras por Debajo del Umbral                                                                          |
|                                         |                                                                                                    |
| Datos del contrato                      |                                                                                                    |
| Object of the Contract                  |                                                                                                    |
| Tipo de contrato                        | Bienes                                                                                                 |
| Dirección de ejecución del contrato     | Av. Konrad Adenauer REPÚBLICA DOMINICANA                                                               |
|                                         |                                                                                                    |
| Identificación                          |                                                                                                    |
| Identification                          |                                                                                                    |
|                                         |                                                                                                    |
| Dar publicidad al proceso               | sí                                                                                                    |
| Cropograma                              |                                                                                                    |
| Cionograma                              |                                                                                                    |
| Scheduling                              |                                                                                                    |
| Publicación del aviso de convocatoria   | 6 minutos de tiempo transcurrido (19/09/2024 15:50:01(UTC-04:00) Georgetown, La Paz, Manaus, San Juan) |

Ejemplo: Resumen del proceso

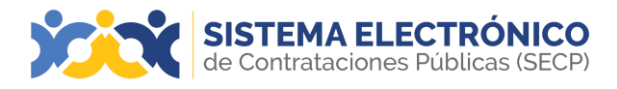

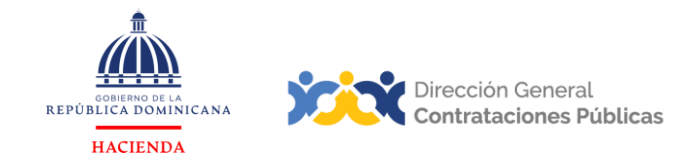

Para extraer el enlace directo del proceso seleccionado deberá realizar los siguientes pasos:

- 1. Hacer clic derecho en el área ubicada debajo de la franja superior con el menú de botones.
- 2. Pulsar la opción Ver el origen de fotograma.

|                                                                                                    | Cerrar Imprimir Descargar procedimiento Acceder a la oportuni                                                                                                    |
|----------------------------------------------------------------------------------------------------|----------------------------------------------------------------------------------------------------|
| INFORMACIÓN DEL PROCEDIMIENTO                                                                                                    | ← Atrás Alt+Flecha izquierda                                                                                                    |
| nformación                                                                                                    | C Actualizar Ctrl+R                                                                                                    |
| Normación general<br>HOSPITAL PEDIATRICO DR. HUGO DE MENDOZA<br>Precio estimado total: 234,000 Pesos Dominicanos<br>Referencia del procedimiento HPDHG-DAF-CD-2024-0532<br>Título: COMPRA DE GALLETAS DE SODA<br>Fase: Presentación de ofertas<br>Estado Proceso publicado<br>DE DE DE DE DE DE DE DE DE DE DE DE | Imprimir     Ctrl+S       Imprimir     Ctrl+P       Enviar pestaña a tus dispositivos     Ctrl+P       Crear código QR para esta página     Ctrl+Mayús+U       A     Lectura en voz alta     Ctrl+Mayús+U       A     Traducir a español |
| Tipo de procedimiento Compras por Debajo del Umbrai                                                                                                    | Abrir en la barra lateral     Agregar página a Colecciones                                                                                                    |
| Deject of the Contract                                                                                                    | 🖻 Compartir                                                                                                    |
| Tipo de contrato Bienes                                                                                                    | (🐹) Captura de pantalla Ctrl+Mayús+S                                                                                                    |
| Dirección de ejecución del contrato Av. Konrad Adenauer REPÚBLICA DOMINICANA                                                                                                    | Ver origen de página Ctrl+U<br>Ver el origen de fotograma                                                                                                    |
| dentification                                                                                                    | Actualizar marco                                                                                                    |
| Dar publicidad al proceso Sí                                                                                                    |                                                                                                    |
| Cronograma                                                                                                    |                                                                                                    |
| Scheduling                                                                                                    |                                                                                                    |

#### Ejemplo: Extraer enlace del proceso desde Microsoft Edge

3. Luego seleccionar la opción <u>ver el origen de fotograma</u>, deberás eliminar la palabra **Viewsource:** para obtener en el enlace directo del proceso.

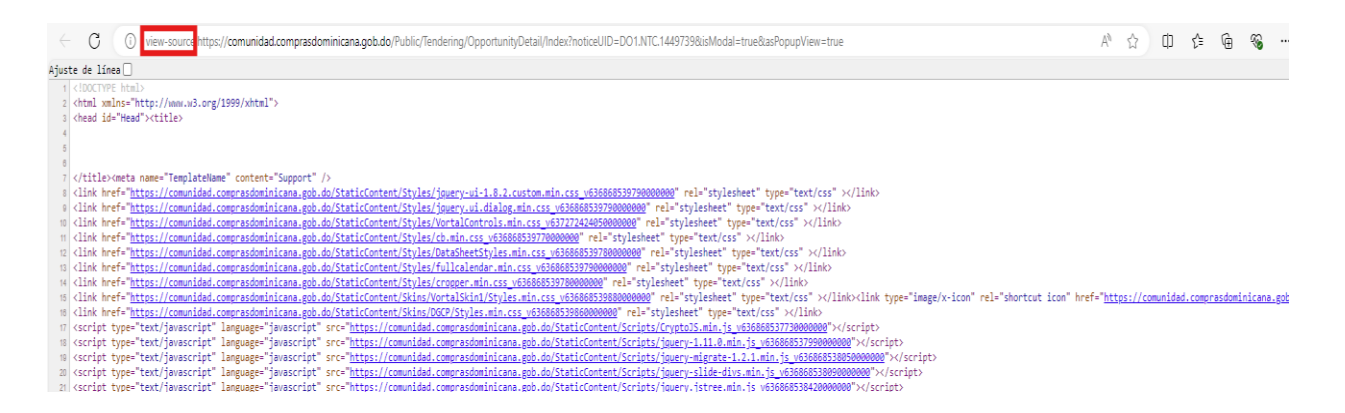

Ejemplo: Eliminar la palabra View-source del enlace del proceso

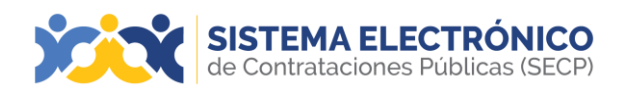

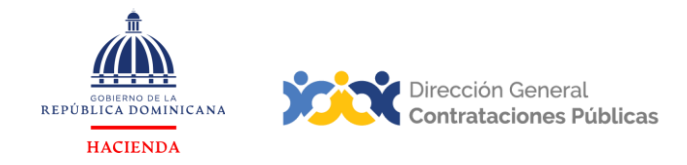

Después de eliminar la frase indicada, quedará el enlace directo del proceso.

|                                              |                                        | Cerrar | Imprimir | Descargar procedimiento | Acceder a la oportunidad |
|----------------------------------------------|----------------------------------------|--------|----------|-------------------------|--------------------------|
| INFORMACIÓN DEL PROCEDIMIENTO                |                                        |        |          |                         |                          |
| Información                                  |                                        |        |          |                         |                          |
| Summary Information                          |                                        |        |          |                         |                          |
|                                              |                                        |        |          |                         |                          |
| Dirección General de Contrataciones Públicas |                                        |        |          |                         |                          |
| Precio estimado total:                       | 126,850 Pesos dominicanos              |        |          |                         |                          |
| Referencia del procedimiento                 | DGCP-UC-CD-2020-0052                   |        |          |                         |                          |
| Titulo:                                      | Confeccion de Uniformes                |        |          |                         |                          |
| Fase:                                        | Presentación de ofertas                |        |          |                         |                          |
| Estado                                       | Proceso adjudicado y celebrado         |        |          |                         |                          |
| Descripción:                                 | Confeccion de Uniformes                |        |          |                         |                          |
| Tipo de procedimiento                        | Compras por Debajo del Umbrai          |        |          |                         |                          |
|                                              |                                        |        |          |                         |                          |
| Datos del contrato                           |                                        |        |          |                         |                          |
| Object of the Contract                       |                                        |        |          |                         |                          |
| Tipo de contrato                             | Servicios                              |        |          |                         |                          |
| Subtipo                                      | Servicios                              |        |          |                         |                          |
| Dirección de ejecución del contrato          | Pedro A. Lluberes REPÚBLICA DOMINICANA |        |          |                         |                          |
|                                              |                                        |        |          |                         |                          |
| Identificación                               |                                        |        |          |                         |                          |
| Identification                               |                                        |        |          |                         |                          |
|                                              |                                        |        |          |                         |                          |
| Dar publicidad al proceso                    | 5                                      |        |          |                         |                          |
| Cronograma                                   |                                        |        |          |                         |                          |
| Scheduling                                   |                                        |        |          |                         |                          |
|                                              |                                        |        |          |                         |                          |
|                                              |                                        |        |          |                         |                          |

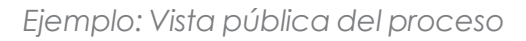

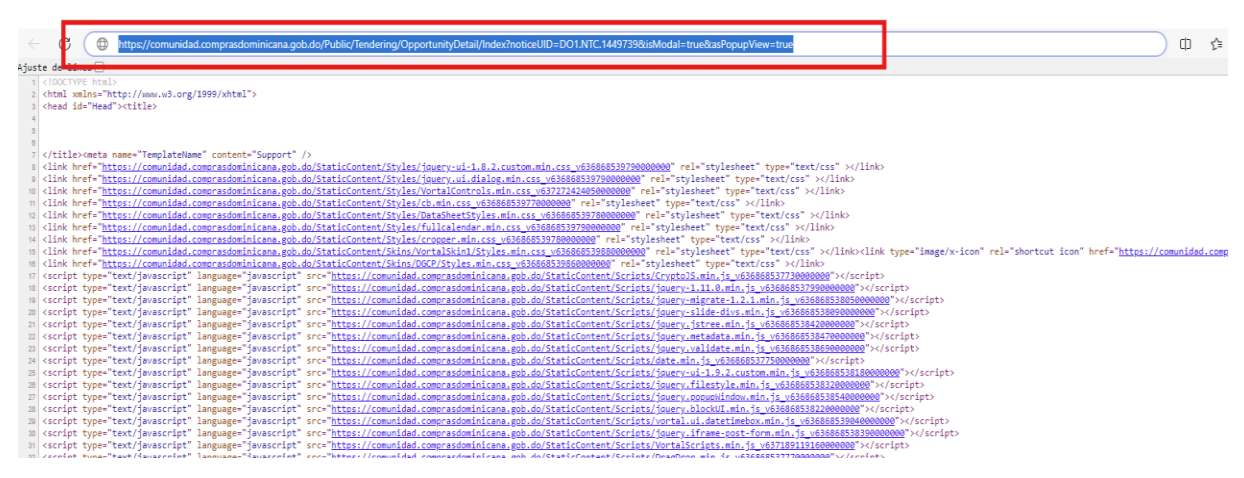

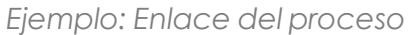

Desde la barra de direcciones se podrá copiar el enlace y compartirlo por cualquier medio deseado (correo electrónico, mensajería virtual, añadir archivos, añadir a otros portales, etc.) Al pulsar en dicho enlace, podrá acceder directamente al resumen del proceso, tal como se visualiza desde la vista pública del Sistema Electrónico de Contrataciones Publicas (SECP).

| de Contrataciones Públicas (SECP)                                                                                         | REPÚBLICA DOMINICANA   | Dirección General<br>Contrataciones Púb                                                                                                    |
|----------------------------------------------------------------------------------------------------|------------------------|----------------------------------------------------------------------------------------------------|
| C C https://comunidad.comprasdominicana.gob.do/Public/Tendering/OpportunityDetail/Index?noticeUID=D01.NTC.14497398isModal | =true&asPopupView=true | A* 12 II 12 II 13 II 13 |
|                                                                                                    |                        | Cerrar Imprimir Descargar procedimiento Acceder a la oportunidad                                                                                                    |
| INFORMACIÓN DEL PROCEDIMIENTO                                                                                             |                        |                                                                                                    |
| Información                                                                                                    |                        |                                                                                                    |
| Información general                                                                                                    |                        |                                                                                                    |
| HOSPITAL PEDIATRICO DR. HUGO DE MENDOZA                                                                                   |                        |                                                                                                    |
| Precio estimado total: 234,000 Pesos Dominicanos                                                                          |                        |                                                                                                    |
| Referencia del procedimiento HPDHG-DAF-CD-2024-0532                                                                       |                        |                                                                                                    |
| Título: COMPRA DE GALLETAS DE SODA                                                                                        |                        |                                                                                                    |
| Fase: Presentación de ofertas                                                                                             |                        |                                                                                                    |
| Estado Proceso publicado                                                                                                  |                        |                                                                                                    |
| Descripción: COMPRA DE GALLETAS DE SODA                                                                                   |                        |                                                                                                    |
| Tipo de procedimiento Compras por Debajo del Umbral                                                                       |                        |                                                                                                    |
| Datos del contrato                                                                                                    |                        |                                                                                                    |
| Dbjest of the Contract                                                                                                    |                        |                                                                                                    |
| Tina da apatrata Bianan                                                                                                   |                        |                                                                                                    |
| npo de contrato ibienes                                                                                                   |                        |                                                                                                    |

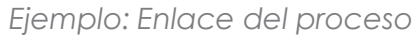

#### 2. EXTRACCIÓN DEL ENLACE A PROCESOS DESDE GOOGLE CHROME

En este apartado podrá consultar los pasos y requisitos para generar el enlace de los procesos en el Sistema Electrónico de Contrataciones Publicas (SECP) desde el navegador Google Chrome. Por tanto, el dominio de este permitirá al usuario consultar procesos desde la vista pública, generar y visualizar los enlaces referidos de manera exitosa a través del navegador referido.

Al ingresar a la dirección <u>https://comunidad.comprasdominicana.gob.do/STS/DGCP/Login.aspx,</u> visualizará la página de inicio o vista pública del Sistema Electrónico de Contrataciones Publicas (SECP). Acto seguido, deberá pulsar la opción **Buscar proceso de compra.** 

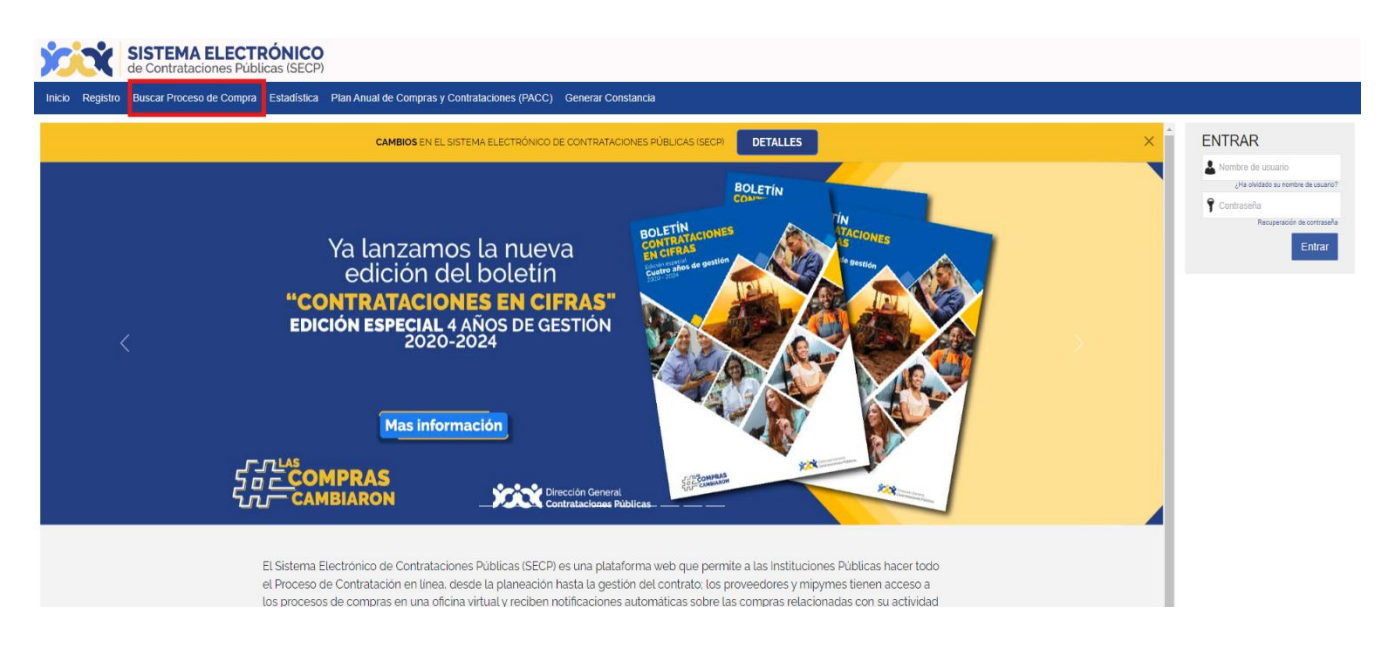

Ejemplo: Buscar proceso de compra

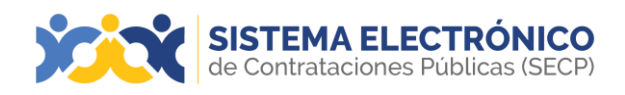

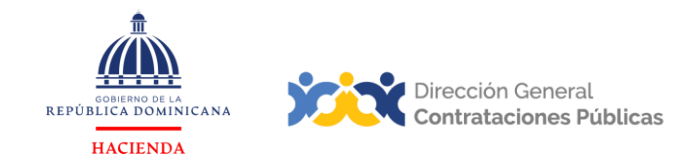

Al acceder a la vista pública de los procesos de compras, podrá realizar una búsqueda simple del proceso en cuestión en el campo buscar proceso, una vez identifique el proceso, deberá seleccionar la opción **Detalle** para abrir el expediente en línea.

| SISTEMA<br>de Contrataci                                 | ELECTRÓNICO<br>ones Públicas (SECP) |                                                                                                    |                                 |                                     |                                    |                                   |         |
|----------------------------------------------------------|-------------------------------------|----------------------------------------------------------------------------------------------------|---------------------------------|-------------------------------------|------------------------------------|-----------------------------------|---------|
| Inicio Registro Buscar Proceso                           | de Compra Estadística Pla           | an Anual de Compras y Contrataciones (PACC) Generar Constancia                                                |                                 |                                     |                                    |                                   |         |
| Registro → Buscar Proceso de Con                         | npra                                |                                                                                                    |                                 |                                     |                                    |                                   |         |
| E Volver Todos                                           |                                     |                                                                                                    |                                 |                                     |                                    |                                   |         |
| Buscar Proceso de Compra                                 |                                     |                                                                                                    |                                 |                                     |                                    |                                   |         |
| Buscar ( <u>Bú</u>                                       | squeda avanzada)                    |                                                                                                    |                                 |                                     |                                    |                                   |         |
|                                                          |                                     |                                                                                                    |                                 |                                     |                                    |                                   |         |
| Todos los avisos de contrato                             |                                     |                                                                                                    |                                 |                                     |                                    |                                   |         |
| Unidad de Compras                                        | Referencia                          | Descripción                                                                                                   | Fecha de publicación            | Fecha de presentación de<br>ofertas | <ul> <li>Total estimado</li> </ul> | Estado                            |         |
| Hospital Materno Dra. Evangelina<br>Rodríguez            | HMDER-DAF-CD-2024-0047              | COMPRA DE UTENCILIOS DE COCINA PARA ESTE HOSPITAL MATERNO DRA. EVANGELINA RODRIGUEZ                           | 20/09/2024 08:40 (UTC -4 horas) | 20/09/2024 08:45 (UTC -4 horas)     | 12,850.08 Pesos Dominicanos        | Proceso publicado                 | DETALLE |
| Dirección Gral de Contabilidad<br>Gubernamental          | DIGECOG-DAF-CD-2024-0148            | Servicio de elaboración de Corona Fúnebre, solicitada por el Departamento Administrativo de esta Institución. | 20/09/2024 08:30 (UTC -4 horas) | 20/09/2024 08:35 (UTC -4 horas)     | 17,995 Pesos Dominicanos           | Proceso con etapa<br>cerrada      | DETALLE |
| Regional Salud Cibao Central                             | RSCC-DAF-CD-2024-0255               | SERVICIO DE REFRIGERIO                                                                                        | 20/09/2024 08:02 (UTC -4 horas) | 20/09/2024 08:10 (UTC -4 horas)     | 10,800 Pesos Dominicanos           | Proceso adjudicado<br>y celebrado | DETALLE |
| Hospital Dr. Salvador B. Gautier                         | HSBG-DAF-CD-2024-0073               | Adquisición de Linezolid para paciente Lidandi Camacho.                                                       | 20/09/2024 08:01 (UTC -4 horas) | 20/09/2024 08:03 (UTC -4 horse)     | 196,000 Pesos Dominicanos          | Proceso con etapa<br>cerrada      | DETALLE |
| Instituto Nacional de formación Técnico<br>Profesional   | INFOTEP-DAF-CD-2024-0046            | Confección y elaboración de camisas con bordados, para uniformes Alención al Cliente.                         | 20/09/2024 08:01 (UTC -4 horas) | 20/09/2024 08:05 (UTC -4 horas)     | 150,000 Pesos Dominicanos          | Proceso con etapa<br>cerrada      | DETALLE |
| Corporación de Acueducto y Alcantarillado<br>de Santiago | CORAASAN-DAF-CD-2024-0249           | Adquisición de máquinas sumadora                                                                              | 20/09/2024 08:01 (UTC -4 horas) | 20/09/2024 08:15 (UTC -4 horas)     | 74,645.37 Pesos Dominicanos        | Proceso con etapa<br>cerrada      | DETALLE |
| HOSPITAL TRAUMATOLOGICO DR. NEY<br>ARIAS LORA            | HOSPNEYARIAS-DAF-CD-2024-<br>0484   | INSUMOS DE LABORATORIO                                                                                        | 20/09/2024 08:01 (UTC -4 horas) | 20/09/2024 08:10 (UTC -4 horas)     | 88,680 Pesos Dominicanos           | Proceso con etapa<br>cerrada      | DETALLE |

Ejemplo: Buscar proceso de compra

Luego de pulsar la opción **Detalle**, se desplegará una ventana emergente con la información delproceso seleccionado.

|                                         |                                          | Cerrar | Imprimir | Descargar procedimiento | Acceder a la oportunidad |
|-----------------------------------------|------------------------------------------|--------|----------|-------------------------|--------------------------|
|                                         |                                          |        |          |                         |                          |
| INFORMACION DEL PROCEDIMIENTO           |                                          |        |          |                         |                          |
| Información                             |                                          |        |          |                         |                          |
| Información general                     |                                          |        |          |                         |                          |
|                                         |                                          |        |          |                         |                          |
| HOSPITAL PEDIATRICO DR. HUGO DE MENDOZA |                                          |        |          |                         |                          |
| Precio estimado total:                  | 234,000 Pesos Dominicanos                |        |          |                         |                          |
| Referencia del procedimiento            | HPDHG-DAF-CD-2024-0532                   |        |          |                         |                          |
| Título:                                 | COMPRA DE GALLETAS DE SODA               |        |          |                         |                          |
| Fase:                                   | Presentación de ofertas                  |        |          |                         |                          |
| Estado                                  | Proceso publicado                        |        |          |                         |                          |
| Descripción:                            | COMPRA DE GALLETAS DE SODA               |        |          |                         |                          |
| Tipo de procedimiento                   | Compras por Debajo del Umbral            |        |          |                         |                          |
|                                         |                                          |        |          |                         |                          |
| Datos del contrato                      |                                          |        |          |                         |                          |
| Object of the Contract                  |                                          |        |          |                         |                          |
|                                         |                                          |        |          |                         |                          |
| Tipo de contrato                        | Bienes                                   |        |          |                         |                          |
| Dirección de ejecución del contrato     | Av. Konrad Adenauer REPÚBLICA DOMINICANA |        |          |                         |                          |

Ejemplo: Resumen del proceso

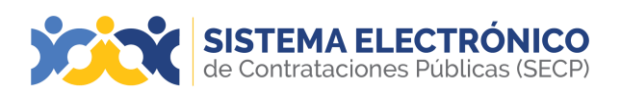

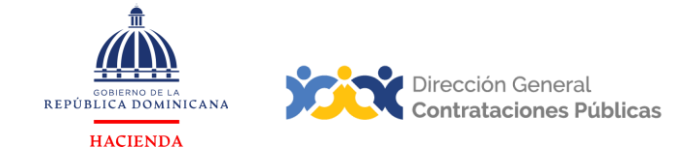

Para extraer el enlace directo del proceso seleccionado deberá realizar los siguientes pasos:

- 1. Hacer clic derecho en el área ubicada debajo de la franja con el menú de botones.
- 2. Pulsar la opción Ver fuente del marco.

|                                            |                                                                                             |     | Cerrar            | Imprimir     | Descargar procedimie | nto Acceder a la oport |
|--------------------------------------------|---------------------------------------------------------------------------------------------|-----|-------------------|--------------|----------------------|------------------------|
| INFORMACIÓN DEL PROCEDIMIENTO              |                                                                                             |     |                   |              |                      |                        |
| formación                                  |                                                                                             |     | A. 7              |              | A11 51               |                        |
| formación general                          |                                                                                             |     | Atras<br>Reenviar |              | Alt + Fi             | ilecha derecha         |
| Hospital Materno Dra. Evangelina Rodríguez |                                                                                             |     | Volver a car      | rgar         |                      | Ctrl + R               |
| Precio estimado total:                     | 12,850.08 Pesos Dominicanos                                                                 |     |                   |              |                      |                        |
| Referencia del procedimiento               | HMDER-DAF-CD-2024-0047                                                                      |     | Guardar cor       | mo           |                      | Ctrl + S               |
| Título:                                    | COMPRA DE UTENCILIOS DE COCINA PARA ESTE HOSPITAL MATERNO DRA. E<br>RODRIGUEZ               |     | Imprimir          |              |                      | Ctrl + P               |
| Fase:                                      | Presentación de ofertas                                                                     | ۹   | Buscar con        | Google Len   | 5                    |                        |
| Estado                                     | Proceso con etapa cerrada                                                                   |     | Abrir en mo       | odo Lectura  |                      |                        |
| Descripción:                               | COMPRA DE UTENCILIOS DE COCINA PARA ESTE HOSPITAL MATERNO DRA. E<br>RODRIGUEZ               |     | Abir critic       |              |                      |                        |
| Tipo de procedimiento                      | Compras por Debajo del Umbral                                                               |     | Enviar a tus      | dispositivo  | s                    |                        |
| atos del contrato                          |                                                                                             |     | Crear códig       | o QR para e  | esta página          |                        |
| bject of the Contract                      |                                                                                             |     |                   |              |                      |                        |
|                                            |                                                                                             |     | Traducir a e      | spañol       |                      |                        |
| Tipo de contrato                           | Bienes                                                                                      |     |                   |              |                      |                        |
| Dirección de ejecución del contrato        | Av. Bolivar #842 Zona Universitaria Distrito Nacional OZAMA O METROPOLITANA R<br>DOMINICANA |     | Ver código        | fuente de la | a página             | Ctrl + U               |
|                                            |                                                                                             | – L | Ver fuente d      | del marco    |                      |                        |
| lentificación                              |                                                                                             |     | Volver a car      | rgar marco   | _                    |                        |
| entification                               |                                                                                             |     | Inspecciona       | ar           |                      |                        |
| Dar publicidad al proceso                  | Sí                                                                                          | _   |                   |              |                      |                        |
|                                            |                                                                                             |     |                   |              |                      |                        |

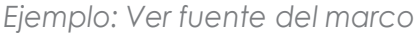

3. Luego deberá eliminar la palabra View-source: para obtener el enlace directo del proceso.

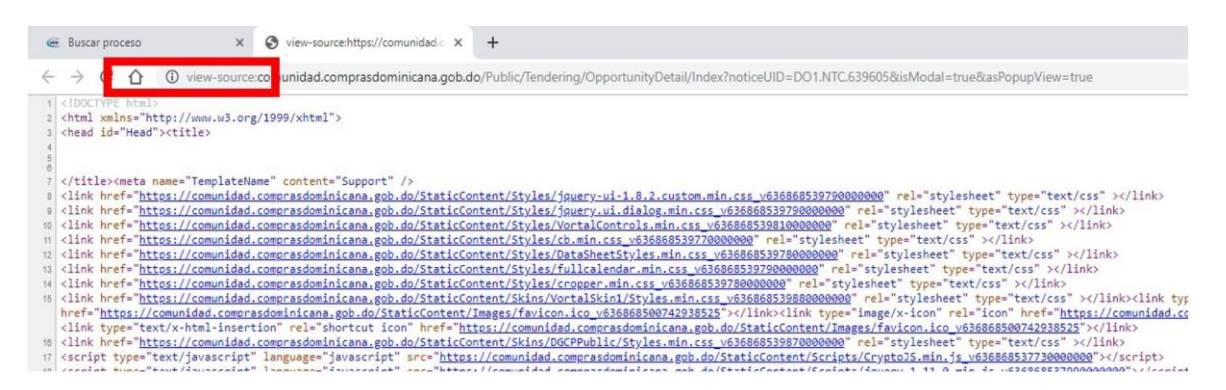

Ejemplo: Enlace del proceso

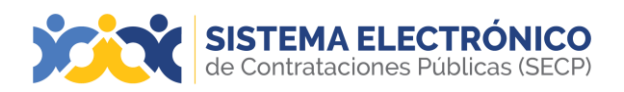

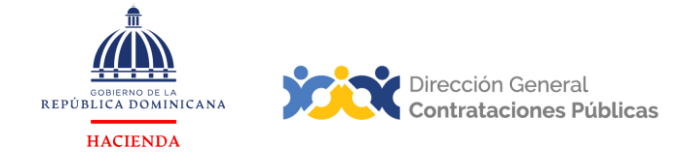

Luego de eliminar la frase indicada, quedará el enlace del proceso.

| Buscar proceso                                                                                                    |                                                       | × 😵 view-source:https://comunidad.c × +                                                                                                    |
|----------------------------------------------------------------------------------------------------|-------------------------------------------------------|----------------------------------------------------------------------------------------------------|
| Buscar proceso                                                                                                    | ۲                                                     | $https:// {\tt comunidad.comprasdominicana.gob.do/Public/Tendering/OpportunityDetail/Index?noticeUID=DO1.NTC.639605\&isModal=true\&asPopupView=truewerkerkerkerkerkerkerkerkerkerkerkerkerke$                                                                                                    |
| 1 html<br 2 <html head<br="" xmlns="h&lt;/th&gt;&lt;td&gt;۲&lt;/td&gt;&lt;td&gt;https://comunidad.comprasdominicana.gob.do/Public/Tendering/OpportunityDetail/Index?noticeUID=D01.NTC.639605&amp;isModal=true&amp;asPopupView&lt;/td&gt;&lt;/tr&gt;&lt;tr&gt;&lt;th&gt;3 &lt;head 1d=">4<br/>5</html> | Q                                                     | https://comunidad.comprasdominicana.gob.do/Public/Tendering/OpportunityDetail/Index?noticeUID=DO1.NTC.639605&isModal=true&asPopupView=true - Búsc                                                                                                    |
| <pre>o     <meta <="" n="" ri=""/>     <meta <="" n="" title=""/><meta <="" n="" title=""/></pre>                                                                                                    | ame="<br>ps:/<br>ps:/<br>ps:/<br>ps:/<br>ps:/<br>ps:/ | <pre>TemplateName" content="Support" /&gt; /comunidad.comprasdominicana.gob.do/StaticContent/Styles/jguery-ui-1.8.2.custom.min.css_v636868539790000000" rel="stylesheet" type="text/css" /comunidad.comprasdominicana.gob.do/StaticContent/Styles/jguery.ui.dialog.min.css_v636868539790000000" rel="stylesheet" type="text/css" &gt;/link /comunidad.comprasdominicana.gob.do/StaticContent/Styles/VortalControls.min.css_v63686853970000000" rel="stylesheet" type="text/css" &gt;/link /comunidad.comprasdominicana.gob.do/StaticContent/Styles/VortalControls.min.css_v63686853970000000" rel="stylesheet" type="text/css" &gt;/link /comunidad.comprasdominicana.gob.do/StaticContent/Styles/Los.min.css_v636868539700000000" rel="stylesheet" type="text/css" &gt;/link&gt; /comunidad.comprasdominicana.gob.do/StaticContent/Styles/VortalControls.min.css_v636868539700000000" rel="stylesheet" type="text/css" &gt;/link&gt; /comunidad.comprasdominicana.gob.do/StaticContent/Styles/Use/NatheetStyles.min.css_v636868539700000000" rel="stylesheet" type="text/css" &gt;/link&gt; /comunidad.comprasdominicana.gob.do/StaticContent/Styles/Use/NatheetStyles.min.css_v63686853970000000" rel="stylesheet" type="text/css" &gt;/link&gt; /comunidad.comprasdominicana.gob.do/StaticContent/Styles/Julicalendar.min.css_v636868539780000000" rel="stylesheet" type="text/css" &gt;/link&gt; /comunidad.comprasdominicana.gob.do/StaticContent/Styles/fullcalendar.min.css_v636868539780000000" rel="stylesheet" type="text/css" &gt;/link&gt; /comunidad.comprasdominicana.gob.do/StaticContent/Styles/rel="text/css" &gt;/link&gt; /comunidad.comprasdominicana.gob.do/StaticContent/Styles/rel="text/css" &gt;/link&gt; /comunidad.comprasdominicana.gob.do/StaticContent/Styles/rel="text/css" &gt;/link&gt; /comunidad.comprasdominicana.gob.do/StaticContent/Styles/rel="text/css" &gt;/link&gt; /comunidad.comprasdominicana.gob.do/StaticContent/Styles/rel="text/css" &gt;/link&gt; /comunidad.comprasdominicana.gob.do/StaticContent/Styles/rel="text/css" &gt;/link&gt; /comunidad.comprasdominicana.gob.do/StaticContent/Styles/rel="text/css" &gt;/link&gt; /comunidad.comprasdominicana.gob.do/Sta</pre> |

Ejemplo: Enlace del proceso

Desde la barra de direcciones se podrá copiar el enlace y compartirlo por cualquier medio deseado (correo electrónico, mensajería virtual, añadir a archivos, añadir a otros portales, etc.).

Al pulsar en dicho enlace, podrá acceder directamente al resumen del proceso, tal como se visualiza desde la vista pública del Sistema Electrónico de Contrataciones Publicas (SECP).

|                                         |                                                                                                    | Cerrar | Imprimir | Descargar procedimiento | Acceder a la oportunidad |
|-----------------------------------------|----------------------------------------------------------------------------------------------------|--------|----------|-------------------------|--------------------------|
|                                         |                                                                                                    |        |          |                         |                          |
|                                         |                                                                                                    |        |          |                         |                          |
| Información general                     |                                                                                                    |        |          |                         |                          |
|                                         |                                                                                                    |        |          |                         |                          |
| HOSPITAL PEDIATRICO DR. HUGO DE MENDOZA |                                                                                                    |        |          |                         |                          |
| Precio estimado total:                  | 234,000 Pesos Dominicanos                                                                             |        |          |                         |                          |
| Referencia del procedimiento            | HPDHG-DAF-CD-2024-0532                                                                                |        |          |                         |                          |
| Título:                                 | COMPRA DE GALLETAS DE SODA                                                                            |        |          |                         |                          |
| Fase:                                   | Presentación de ofertas                                                                               |        |          |                         |                          |
| Estado                                  | Proceso publicado                                                                                     |        |          |                         |                          |
| Descripción:                            | COMPRA DE GALLETAS DE SODA                                                                            |        |          |                         |                          |
| Tipo de procedimiento                   | Compras por Debajo del Umbral                                                                         |        |          |                         |                          |
|                                         |                                                                                                    |        |          |                         |                          |
| Datos del contrato                      |                                                                                                    |        |          |                         |                          |
| Object of the Contract                  |                                                                                                    |        |          |                         |                          |
| Tipo de contrato                        | Bienes                                                                                                |        |          |                         |                          |
| Dirección de ejecución del contrato     | Av. Konrad Adenauer REPÚBLICA DOMINICANA                                                              |        |          |                         |                          |
|                                         |                                                                                                    |        |          |                         |                          |
| Identificación                          |                                                                                                    |        |          |                         |                          |
| Identification                          |                                                                                                    |        |          |                         |                          |
| Dar publicidad al proceso               | Sí                                                                                                    |        |          |                         |                          |
|                                         |                                                                                                    |        |          |                         |                          |
| Cronograma                              |                                                                                                    |        |          |                         |                          |
| Scheduling                              |                                                                                                    |        |          |                         |                          |
| Dublicación del suice de comunetoria    |                                                                                                    |        |          |                         |                          |
| Publicación del aviso de convocatoria   | o minutos de tiempo transcurnoo (19/09/2024 13:30/01(UTC-04:00) Georgetown, La Paz, Manaus, San Juan) |        |          |                         |                          |
|                                         |                                                                                                    |        |          |                         |                          |

Ejemplo: Vista pública del proceso

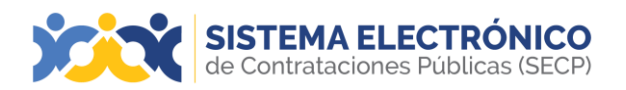

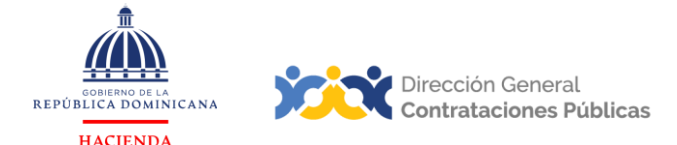

El enlace generado por las vías que se han explicado previamente apunta o redirecciona a lavista pública del Sistema Electrónico de Contrataciones Públicas (SECP), por tanto, el proceso consultado se mantiene actualizado y permite consultar las novedades que registre la entidad contratante conforme avancen las etapas del mismo. Además, en cualquier momento puede descargar el expediente virtual del proceso, el cual se actualiza automáticamente, así como los documentos que aporta la entidad contratante en cada bloque.

#### 3. PASOS PARA DESCARGAR PROCEDIMIENTO DESDE LA VISTA PÚBLICA

|                                            |                                                                                                    | Cerrar | Imprimir | Descargar procedimiento | Acceder a la oportunidad |
|--------------------------------------------|----------------------------------------------------------------------------------------------------|--------|----------|-------------------------|--------------------------|
| INFORMACIÓN DEL PROCEDIMIENTO              |                                                                                                    |        |          |                         |                          |
| Información                                |                                                                                                    |        |          |                         |                          |
| Información general                        |                                                                                                    |        |          |                         |                          |
|                                            |                                                                                                    |        |          |                         |                          |
| Hospital Materno Dra. Evangelina Rodríguez |                                                                                                    |        |          |                         |                          |
| Precio estimado total:                     | 12,850.08 Pesos Dominicanos                                                                         |        |          |                         |                          |
| Referencia del procedimiento               | HMDER-DAF-CD-2024-0047                                                                              |        |          |                         |                          |
| Título:                                    | COMPRA DE UTENCILIOS DE COCINA PARA ESTE HOSPITAL MATERNO DRA. EVANGELINA<br>RODRIGUEZ              |        |          |                         |                          |
| Fase:                                      | Presentación de ofertas                                                                             |        |          |                         |                          |
| Estado                                     | Proceso con etapa cerrada                                                                           |        |          |                         |                          |
| Descripción:                               | COMPRA DE UTENCILIOS DE COCINA PARA ESTE HOSPITAL MATERNO DRA. EVANGELINA<br>RODRIGUEZ              |        |          |                         |                          |
| Tipo de procedimiento                      | Compras por Debajo del Umbral                                                                       |        |          |                         |                          |
|                                            |                                                                                                    |        |          |                         |                          |
| Datos del contrato                         |                                                                                                    |        |          |                         |                          |
| Object of the Contract                     |                                                                                                    |        |          |                         |                          |
|                                            |                                                                                                    |        |          |                         |                          |
| Tipo de contrato                           | Bienes                                                                                              |        |          |                         |                          |
| Dirección de ejecución del contrato        | Av. Bolívar #842 Zona Universitaria Distrito Nacional OZAMA O METROPOLITANA REPÚBLICA<br>DOMINICANA |        |          |                         |                          |

Identificación

Ejemplo: Descargar procedimiento

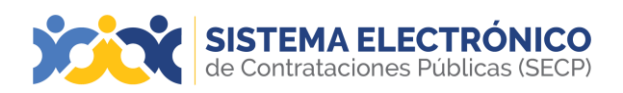

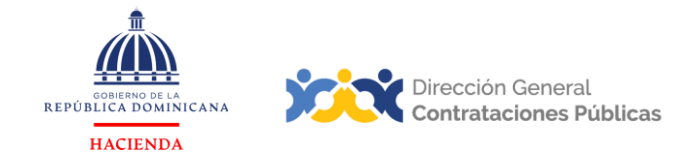

Luego de seleccionar la opción descargar procedimiento, el SECP descargará una carpeta del proceso de compras organizada conforme a las etapas y ciclos del procedimiento.

| Nombre               | ^ |
|----------------------|---|
| 1_Publicaciones      |   |
| 📒 2_Adendas          |   |
| 3_Ofertas            |   |
| 📒 4_AperturaDeSobres |   |
| 5_Analisis           |   |
| 📒 6_Adjudicacion     |   |
| 7_Contratos          |   |
| 8_Mensajes           |   |

Ejemplo: Carpeta ZIP del procedimiento de compras

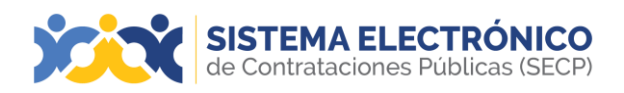

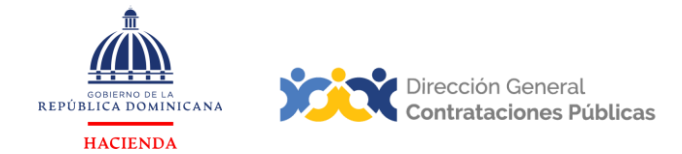

#### RESUMEN

Al cierre del presente documento, el lector ha consultado la información sobre los pasos necesariospara extraer el enlace de un proceso consultado en la vista pública del Sistema Electrónico de Contrataciones Públicas (SECP), desde los navegadores Microsoft Edge y Google Chrome, con la posibilidad de compartirlo pordiferentes medios, sin que esto afecte la información que se puede consultar desde dicho enlace.

Si persisten dudas al finalizar la lectura, le invitamos a contactar al Departamento de Asistencia al Usuario de la Dirección General de Contrataciones Públicas, Órgano Rector del SNCCP o enviaruna solicitud de capacitación en el Sistema Electrónico de Contrataciones Públicas (SECP), al Departamento de Capacitación. (Ver contactos al cierre de este documento).

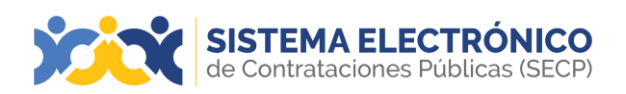

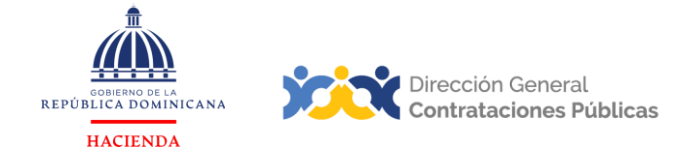

### EJERCICIO DE AUTOEVALUACIÓN

Marque con una **(x)** el nivel alcanzado para las competencias listadas: logradas, falta práctica yno logradas.

|                                                                                           | A       | JTOAPRECIAC       | CIÓN       |
|-------------------------------------------------------------------------------------------|---------|-------------------|------------|
| COMPETENCIAS                                                                              | Lograda | Falta<br>práctica | No lograda |
| <ol> <li>Identifica los elementos<br/>primordiales en cada tema.</li> </ol>               |         |                   |            |
| <ol> <li>Puede producir una síntesis del<br/>contenido tratado.</li> </ol>                |         |                   |            |
| <ol> <li>Reconoce los pasos e<br/>informaciones de carácter<br/>obligatorio.</li> </ol>   |         |                   |            |
| <ol> <li>Muestra habilidades para<br/>motivarse y motivar a otros.</li> </ol>             |         |                   |            |
| <ol> <li>Puede llevar a la práctica<br/>loaprendido en la sesión.</li> </ol>              |         |                   |            |
| <ol> <li>Puede guiar a un compañero para<br/>realizar las acciones aprendidas.</li> </ol> |         |                   |            |

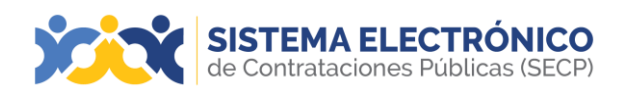

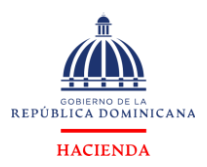

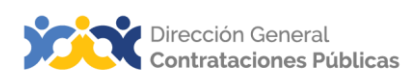

### GLOSARIO

| Dirección General de<br>Contrataciones Públicas (DGCP)   | Dependencia del Ministerio de Hacienda;<br>creadapor la ley No. 340-06 del 18 de agosto<br>del 2006 y su Reglamento de Aplicación,<br>promulgado mediante Decreto No. 490-07.<br>Funge como Órgano Rector del Sistema de<br>Compras y Contrataciones Públicas de<br>bienes, servicios y obras del Estado<br>dominicano.                                                                                                    |
|----------------------------------------------------------|----------------------------------------------------------------------------------------------------|
| Entidad Contratante                                      | Organismo, órgano o dependencia del<br>sector público, dentro del ámbito de<br>aplicación de la normativa de compras, que<br>ha llevado a cabo unproceso contractual y<br>celebra un contrato.                                                                                                    |
| Sistema Electrónico de<br>Contrataciones Publicas (SECP) | Es una plataforma en línea, con<br>disponibilidad 24/7, que permite a las<br>entidades contratantes hacer todo el<br>proceso de contratación en línea, desde la<br>planeación hasta la gestión del contrato; los<br>proveedores y MIPYMES tienen acceso a los<br>procesos de compras en una oficina virtual<br>y reciben notificaciones automáticas sobre<br>las compras relacionadas con su actividad<br>comercial. La ciudadanía puede acceder<br>toda la información que se genera en la<br>herramienta y consultar fácilmente qué va a<br>comprar el Estado, cuándo, aquién, cómo y<br>por cuánto lo compra. |
| SNCCP                                                    | Sistema Nacional de Compras y<br>Contrataciones Públicas.                                                                                                    |

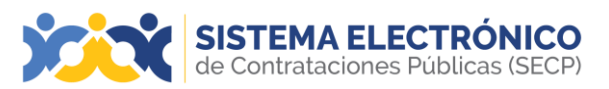

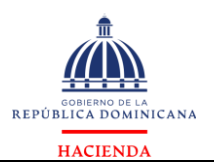

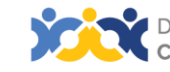

| Vista pública | Área de consulta del Sistema Electrónico de<br>Contrataciones Publicas (SECP), a la que se<br>puede acceder sin usuario ni contraseñay<br>que permite visualizar información relativa a los<br>procesos y PACC institucionales gestionados<br>en la herramienta, informes y estadísticas,<br>iniciar la gestión de registro como proveedor<br>del Estadoo acceder con credenciales a<br>una entidad contratante o a una entidad<br>proveedora. |
|---------------|----------------------------------------------------------------------------------------------------|
|---------------|----------------------------------------------------------------------------------------------------|

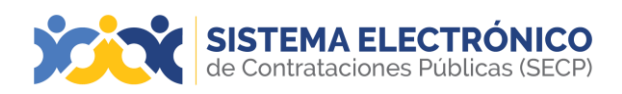

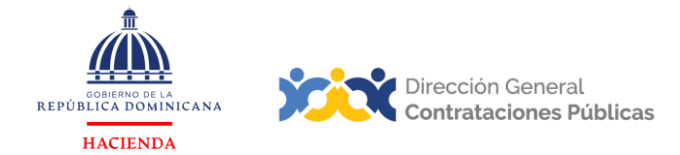

#### **REFERENCIAS BIBLIOGRÁFICAS**

Para ampliar la base de conocimiento en relación a los procesos de compras y contrataciones y demás actividades vinculadas al perfeccionamiento de estos, se recomienda consultar las disposiciones de la Constitución de la República Dominicana, así como el conjunto de leyesy reglamentos listados a continuación:

- Ley 340-06 sobre compras y contrataciones de bienes, servicios, obras y concesiones, de fecha 18 de agosto de 2006 y sus modificaciones contenidas en la Ley 449-06, del 6 de diciembre de 2006.
- Reglamento de aplicación de la Ley 340-06, aprobado mediante el Decreto 543-12, de fecha 06 de septiembre del 2012.
- Ley 176-07 del Distrito Nacional y los Municipios, promulgada el 17 de julio de 2007.
- Ley 488-08, que establece un régimen regulatorio para el desarrollo y competitividad de las micro, pequeñas y medianas empresas (MIPYMES), de fecha 18 de diciembre del 2008.
- Ley 200-04, sobre el libre acceso a la información pública, de fecha 28 de julio del 2004.
- Reglamento de aplicación de la Ley 200-04, aprobado mediante el Decreto 130-05 de fecha 25 de febrero de 2005.
- Decreto 164-13, de fomento a las MIPYMES de Producción Nacional.
- Decreto 370-15, que integra la iniciativa de apoyo a las Micro, Pequeñas y Medianas empresas (MIPYMES).
- Decreto 350-17 de fecha 14 de septiembre de 2017, que establece el uso obligatorio del Sistema Electrónico de Contrataciones Publicas (SECP) para todos los órganos y entes sujetos a la Ley 340-06 y su modificación.
- Decreto 15-17, sobre control del gasto público y pago a proveedores.
- Decreto 168-19, para fomentar la producción y la industria nacional.
- Las políticas, normas y procedimientos dictados por la Dirección General de Contrataciones Públicas (DGCP).

Puede ver en detalle los documentos listados, accediendo a la página de la Consultoría Jurídica del Poder Ejecutivo, sección consulta de documentos, en el enlace siguiente: <u>http://www.consultoria.gov.do/consulta/.</u>

Si desea consultar las resoluciones y otros documentos del marco legal, emitidos por el órgano rector, diríjase a: <u>https://www.dgcp.gob.do/sobre-nosotros/marco-legal/</u>

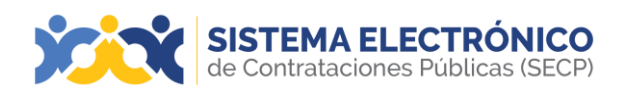

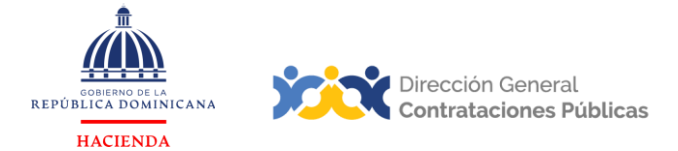

#### **¡IMPORTANTE!**

El Sistema Electrónico de Contrataciones Publicas (SECP) del Sistema Nacional de Compras y Contrataciones (SNCCP) es una herramienta de gestión que apoya la automatización de los procesos.

En atención al criterio de descentralización operativa establecido en el artículo 34 de la Ley 340-06 y su modificación, la veracidad y la integridad de la información registrada en el Sistema Electrónico de Contrataciones Publicas (SECP) es responsabilidad de las instituciones contratantes.

No es función de la herramienta validar el contenido de la información ni la calidad de los anexos que los usuarios registran en ella para realizar los procesos que contempla en su diseño, aunque indique cuándo es obligatorio llenar un campo o cargar un documento.

Es importante aclarar que la herramienta no sustituye a las personas, su criterio, conocimiento y apego a la normativa de compras y otras complementarias. Cada funcionario con acceso a la plataforma es responsable de la gestión que realiza en él y la calidad de la información que aporta.

#### Contáctenos:

¿Necesita información adicional?

¿Necesita capacitación en el uso del SECP?

Asistencia al usuario Correo Electrónico: asistenciatecnica@dgcp.gob.do

809-682-7407, Opción. 1

Departamento de Capacitación Correo Electrónico: capacitaciones@dgcp.gob.do

809-682-7407, ext. 3082

**Dirección:** Pedro A. Lluberes, esq. Manuel Rodríguez Objío. Santo Domingo, D.N. República Dominicana

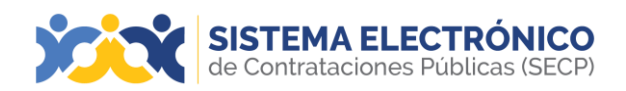

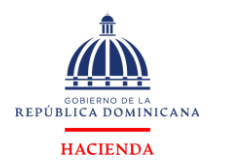

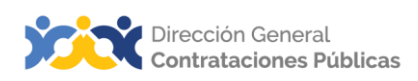

#### **MIS APUNTES**

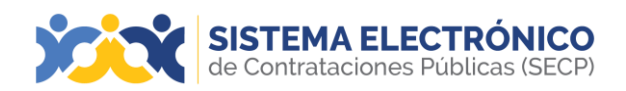

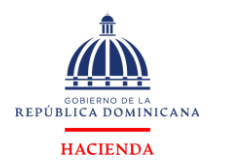

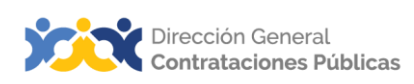

#### **MIS APUNTES**

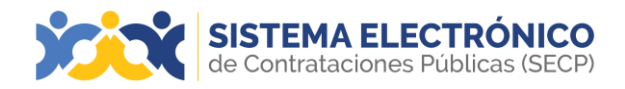

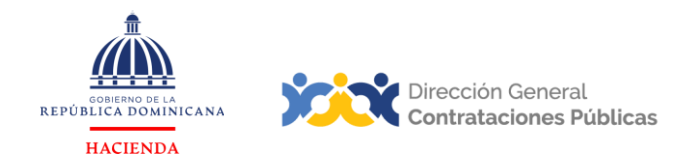

#### **MIS APUNTES**

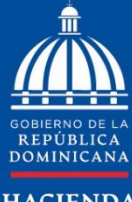

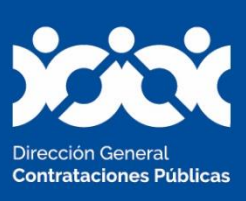

HACIENDA

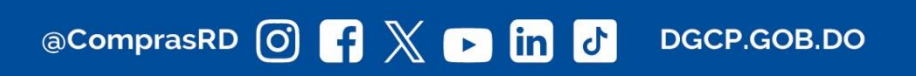